# Agència Valenciana de la Innovació

Manual de Instrucciones Solicitud Convocatoria Ayudas 2019

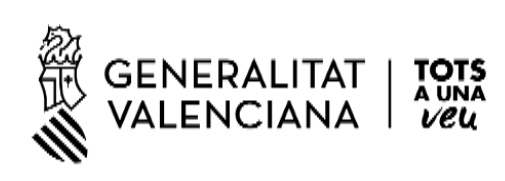

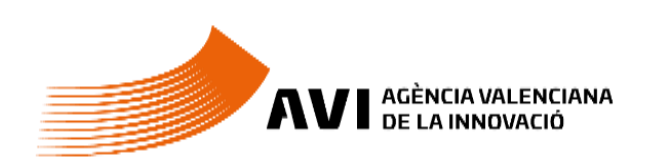

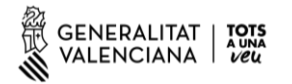

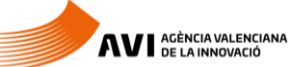

# Contingut

| 1. | IND  | ICACIONS BÀSIQUES                                                      | . 3 |
|----|------|------------------------------------------------------------------------|-----|
| 2. | GEN  | IERACIÓ DEL DOCUMENT PDF DE SOL·LICITUD D'AJUDA (Fase 1)               | . 3 |
| 3. | PRE  | SENTACIÓ TELEMÀTICA (Fase 2)                                           | . 9 |
|    | 3.1. | Comprovació requisits per a l'ús de la Plataforma de Tramitació de GVA | . 9 |
|    | 3.2. | On trobar ajuda en cas necessari                                       | . 9 |
|    | 3.3. | Accés a la Plataforma de Tramitació                                    | . 9 |

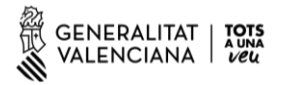

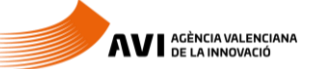

# **1. INDICACIONS BÀSIQUES**

A continuació, es detallen les instruccions a seguir per a la presentació de la Sol·licitud d'Ajuda per a la convocatòria 2019 de l'AVI.

Per a simplificar el procés enguany s'ha dividit la sol·licitud en dues fases:

Fase 1: Generar el Document PDF de la Sol·licitud, on s'adjunten tots els annexos.

Fase 2: Registrar el Document PDF de la Sol·licitud en la Plataforma de Gestió de Tràmits de GVA, a través del tràmit corresponent.

# 2. GENERACIÓ DEL DOCUMENT PDF DE SOL·LICITUD D'AJUDA (Fase 1)

S'accedeix per la URL https://aplics.innoavi.es/solicita

Mitjançant aquesta aplicació WEB s'obté un PDF que haurà d'adjuntar-se en la presentació telemàtica (Fase 2)

Com es remarca en la introducció de l'aplicació **no hi ha persistència de dades**, per la qual cosa és recomanable tindre els adjunts preparats abans de generar el PDF. Les dades emplenades en el formulari no es guarden d'una sessió a una altra.

A més, s'inclouen enllaços per a descarregar els models de cada convocatòria.

A l'aplicació s'accedeix mitjançant un NIF/NIE (amb lletra), nom i un correu electrònic. Aquestes dades són importants per si es produirà un error en l'obtenció del PDF. Són dades de la persona que emplena el formulari no de l'empresa/institució.

| Esta aplicació permet genera<br>a convocatòria d'ajuda selecc                                                                               | ar el formulari de sol·licituo<br>ionada.                                | l d'ajuda, i annexar la                                                                                                    | documentació admini                                    | istrativa i tècnica req | uerida referent a                                                          |
|----------------------------------------------------------------------------------------------------|--------------------------------------------------------------------------|----------------------------------------------------------------------------------------------------|--------------------------------------------------------|-------------------------|----------------------------------------------------------------------------|
| Les dades emplenades en el<br>abans de començar a introdui                                                                                  | formulari no es guarden d<br>r les dades en l'aplicació.                 | una sessió a una altra                                                                                                    | , assegureu-vos de d                                   | isposar tots els docu   | ments necessaris                                                           |
| Els formularis generats per<br>Generalitat mitjançant el tràr                                                                               | r aquesta aplicació no tino<br>nit corresponent.                         | dran cap validesa si i                                                                                                    | no es presenten post                                   | teriorment a la seu o   | electrònica de la                                                          |
| Podeu descarregar els mode                                                                                                    | ls/plantilles (Memòria, Pre                                              | ssupost, Declaració a                                                                                                    | tres ajuts,) de cada                                   | convocatòria als seg    | üents enllaços.                                                            |
| Velorització i<br>transferencia<br>dels resultats<br>capa les<br>empreses<br>Recomanem seguir les institu<br>policació contacte amb l'orden | Projectes     estratêges     col+aboratius     vuccions del "Manual de S | omoció del<br>lent: agents<br>innovació,<br>coriporació de<br>coriporació de<br>corico de<br>coriporació de<br>corico de<br>corico de<br>c | Consolidació de<br>a cadena de<br>valor<br>empresartal | ecessitar ajuda/supo    | Accions<br>complementàries<br>d'impuls i<br>enfortiment de la<br>innovació |
| iplicatio contacte amb l'aure                                                                                                    | a de corred into aviogva.e                                               | 9                                                                                                    |                                                        |                         |                                                                            |
|                                                                                                    | Dadas dal sel liel                                                       | ant                                                                                                    |                                                        |                         |                                                                            |
|                                                                                                    | Dades del sol·lici                                                       | tant                                                                                                    |                                                        |                         |                                                                            |
|                                                                                                    | Dades del sol·lici<br>NIF/NIE*                                           | tant<br>Nom*                                                                                                    |                                                        |                         |                                                                            |
|                                                                                                    | Dades del sol·lici<br>NIF/NIE*<br>Correu electrò                         | Nom*                                                                                                    |                                                        |                         |                                                                            |

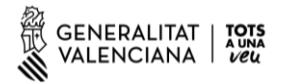

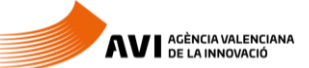

| GENERAL<br>VALENCI                    | ITAT   TOTS<br>ANA   VEL |                                | ncia valenciana F<br>a innovació | FORMULARI SOL·LI | ICITUD AJUDA                      |                  |          |                 | Castellano | Vale |
|---------------------------------------|--------------------------|--------------------------------|----------------------------------|------------------|-----------------------------------|------------------|----------|-----------------|------------|------|
| ×                                     |                          | Tancar                         | ອ                                | Esborrar         | iades                             | Þ                | General  | r formulari PDF |            |      |
| Programa*<br>Acciones complen         | nentarias de impulso     | y fortalecimiento de la innovi | ación                            |                  |                                   |                  |          |                 |            |      |
| <ul> <li>A - Dades de la e</li> </ul> | ntitat sol·licitant      |                                |                                  |                  |                                   |                  |          |                 |            |      |
| Nom*                                  |                          |                                |                                  |                  |                                   |                  |          | NIF             |            |      |
| ipus Via*                             |                          | Nom Via*                       |                                  |                  |                                   |                  |          | Número*         | Porta      |      |
| Calle                                 | -                        |                                |                                  |                  |                                   |                  |          |                 |            |      |
| odi Postal*                           | Província*               |                                | Municipi*                        |                  |                                   |                  |          |                 |            |      |
|                                       | Valencia                 |                                | ▼ Valencia                       |                  |                                   |                  |          |                 |            |      |
| ata de constitució                    | •                        | Telèfon                        | Mòbil                            | c                | orreu electrònic (a efectes de no | tificacions)*    | Lloc Web |                 |            |      |
|                                       |                          |                                |                                  |                  |                                   |                  |          |                 |            |      |
| ctor*                                 |                          |                                | lae*                             |                  |                                   | Cnae*            |          |                 |            |      |
|                                       |                          |                                |                                  |                  |                                   | •                |          |                 |            |      |
| lèfon                                 |                          | Mòbil                          | Correu electròni                 | ic*              |                                   |                  | Càrrec*  |                 |            |      |
| C - Responsable                       | del projecte a l'entit   | at sol-licitant                |                                  |                  |                                   |                  |          |                 |            |      |
| NIF/NIE*                              | Nom*                     |                                | Primer cognom*                   |                  |                                   | Segon cognom     |          |                 |            |      |
| elèfon                                |                          | Mòbil                          | Correu electròni                 | ic*              |                                   |                  | Càrrec*  |                 |            |      |
| D - Empresa con                       | sultora (si escau)       |                                |                                  |                  |                                   |                  |          |                 |            |      |
| Empresa                               |                          |                                |                                  | NIF              | Persona de c                      | ontacte          |          |                 |            |      |
| Telèfon                               |                          | Möbil                          | Correu electròni                 | ic               |                                   |                  |          |                 |            |      |
| F - Projecte                          |                          |                                |                                  |                  |                                   |                  |          |                 |            |      |
| Duració*                              |                          |                                |                                  |                  |                                   |                  |          |                 |            |      |
| Anual                                 | Plurianual               |                                |                                  |                  |                                   |                  |          |                 |            |      |
| Títol*                                |                          |                                |                                  |                  |                                   |                  |          | Acrònim         |            |      |
|                                       |                          |                                |                                  |                  |                                   |                  |          |                 |            |      |
| Cana.                                 |                          |                                | Broccuport (Eur                  | or) 2019*        |                                   | Cuburnel ( / Eur |          |                 |            |      |

## Seguidament apareix el formulari que ens permetrà obtindre el PDF:

És un formulari senzill d'emplenar, però cal tindre en compte algunes consideracions:

Les dades marcades amb \* són **obligatories**.

El primer camp permet triar el **Programa**, si aquest programa té **línia** d'actuació i **sublínea** també se selecciona:

| ×                 | Cerrar                          | ອ | Borrar datos |  |
|-------------------|---------------------------------|---|--------------|--|
| Programa*         |                                 |   |              |  |
| Promoción del ta  | alento                          |   |              |  |
| Línea de actuació | n*                              |   |              |  |
| L1. Agentes de in | novación                        |   |              |  |
| Sublínea de actua | ción*                           |   |              |  |
| SL 1.1 Contratad  | ión de Agentes de la Innovación |   |              |  |

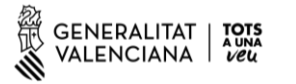

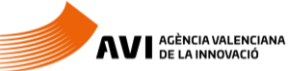

L'apartat vària per a cada programa i per a cada línia/sublínea si n'hi haguera, amb fons roig estan ressaltats els adjunts obligatoris.

La grandària màxima de cada fitxer no pot ser superior a 10MB.

| ∧ J-Anexos                                                                                                 |       |         |               |             |          |        |  |  |  |
|----------------------------------------------------------------------------------------------------|-------|---------|---------------|-------------|----------|--------|--|--|--|
| 🔁 El tamaño máximo de los ficheros no puede ser superior a 10 MB                                           |       |         |               |             |          |        |  |  |  |
| Nombre                                                                                                    | Ayuda | Formato | Url<br>modelo | Obligatorio | Acciones | Estado |  |  |  |
| Memoria                                                                                                    |       | Ŵ       | C             |             | 🔊 🗇      |        |  |  |  |
| Presupuesto                                                                                                |       | x       | C             |             | S 🗇      |        |  |  |  |
| Declaración de otras ayudas                                                                                |       | A       | C             |             | 🔊 🗇      |        |  |  |  |
| Declaración de Minimis                                                                                     |       | A       | Ľ             |             | 🕲 🖉      |        |  |  |  |
| Estatutos o documentación acreditativa de la constitución de la entidad solicitante o equivalente          | 0     | A       |               |             | 🔊 🗇      |        |  |  |  |
| Documento acreditativo de poderes para actuar como representante legal de la entidad que solicita la ayuda | 0     | A       |               |             | 🕲 🖉      |        |  |  |  |
| Declaración de vigencia de estatutos y poderes                                                             |       | ß       | 2             |             | S 🗇      |        |  |  |  |
| Autorizacion a terceros                                                                                    |       | A       | C             |             | 🕥 🗊      |        |  |  |  |

Els adjunts es poden descarregar bé des del propi \*formulari, clicant a la \*Url model:

| Nombre                      | Ayuda | Formato | Url<br>modelo | Obligatorio                                                   | Acciones | Estado |  |  |
|-----------------------------|-------|---------|---------------|---------------------------------------------------------------|----------|--------|--|--|
| Memoria                     |       | Ŵ       | Ø             |                                                               | S 🗊      |        |  |  |
| Presupuesto                 |       | x       | 2             | R                                                             | <b>N</b> |        |  |  |
| Declaración de otras ayudas |       | ß       | https:        | https://aplics.innoavi.es/descargas/solicita/MemoriaCPI2.docx |          |        |  |  |
| Declaración de Minimis      |       |         | C             |                                                               | ۱        |        |  |  |
|                             | •     |         |               |                                                               | 0.0      |        |  |  |

#### o bé descarregant els arxius comprimits següents.

Valorització i transferència de resultats d'investigació a les empreses

Promoció del talent.

Impuls a la compra pública innovadora (CPI)

Projectes estratègics en cooperació

Consolidació de la cadena de valor empresarial

Accions complementàries d'impuls i enfortiment de la innovació

Per a adjuntar n'hi ha prou amb clicar el clip i seleccionar l'adjunt que volem incloure:

| Nombre                      | Ayuda | Formato | Url<br>modelo | Obligatorio | Acciones | Estado |
|-----------------------------|-------|---------|---------------|-------------|----------|--------|
| Memoria                     |       | Ŵ       | Z             |             | <b>N</b> |        |
| Presupuesto                 |       | x       | C             |             | <u>ش</u> |        |
| Declaración de otras ayudas |       | ß       | C             |             | Adjun    | tar    |
| Declaración de Minimis      |       | B       | ď             |             | ۵        |        |

La columna format fa referència a l'extensió del arxiu, indica en el format que cal pujar l'annex.

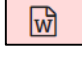

Indica que el format del fitxer a pujar és Microsoft Word (\*doc /\*docx)

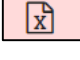

Indica que el format del fitxer a pujar és Microsoft Excel (\*xls /\*xlsx)

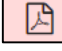

Indica que el format del fitxer a pujar és Adobe Acrobat (pdf)

Només la memòria i el pressupost s'adjunten en formats Microsoft Word i Microsoft Excel.

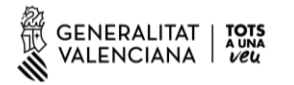

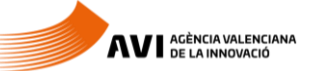

La **resta dels adjunts** s'han d'adjuntar en **Adobe Acrobat PDF**, per a poder passar els models a PDF es recomana realitzar-ho mitjançant eines de conversió a PDF.

Si es realitza algun escanejat per a adjuntar-ho com PDF, la resolució màxima utilitzada per a l'escaneig de documents en paper serà de 100 PPP (\*DPI). En el cas que el dispositiu d'escaneig no permeta aquesta resolució, s'utilitzarà aquella que més s'aproxime.

Una vegada el formulari està emplenat i totes les validacions són correctes cal generar el PDF:

| A N - Recepcie | ión información sobre otras actuaciones d                                        | e la AVI |              |                        |  |  |  |  |  |  |  |
|----------------|----------------------------------------------------------------------------------|----------|--------------|------------------------|--|--|--|--|--|--|--|
| 🗸 Doy mi oo    | Doy mi consentimiento para recibir información sobre otras actuaciones de la AVI |          |              |                        |  |  |  |  |  |  |  |
| ×              | Cerrar                                                                           | 5        | Borrer detos | Generar formulario PDF |  |  |  |  |  |  |  |
|                |                                                                                  |          |              | Commentaria BDC        |  |  |  |  |  |  |  |
|                |                                                                                  |          |              | Generar formulario PDF |  |  |  |  |  |  |  |

(Si cal adjuntar algun document a la sol·licitud que no figura en l'apartat d'Annexos s'adjuntarà Presentació Telemàtica - Fase 2)

Quan es visualitza el PDF apareixerà una pantalla per a poder-ho **Descarregar**:

| IELEFON / TELEFOND                                                          | MOBIL / MOVIL          | ADRECA ELE     | CTRÓNICA / CORREO EL<br>TA.ES | LECTRÓNICO           | CARREC / CARGO<br>Cargo              |                               |  |
|-----------------------------------------------------------------------------|------------------------|----------------|-------------------------------|----------------------|--------------------------------------|-------------------------------|--|
| D EMPRESA CONSUL                                                            | LTORA (SI ESCAU        | ) / EMPRES     | A CONSULTOR                   | A (EN SU CASO        | ))                                   |                               |  |
| EMITKESA                                                                    |                        |                | NIF                           | PERSONA D            | E CONTACTE / PERSONA DE CONTA        | CTO                           |  |
| IELEFON / TELÉPONO                                                          | MOBILINOVIL            | ADREÇA ELE     | CIRÓNICA / CORREO EL          | LECTRÓNICO           |                                      |                               |  |
|                                                                             | ECTO                   |                |                               |                      |                                      | ACKONIM I AGRÓNIMO            |  |
| Ouració / Duració / Duració / Duració / Duració / Duració / Diració / Diant | JAL                    |                | CNAE<br>AD11                  | 11                   |                                      |                               |  |
| PRESSUPOSI 2019 / PRESUPUESTO 2019 PRESSUPOS<br>1.000,00                    |                        |                | U I PRESUPUESTO 2020          |                      | PRESSUPOST TOTAL / PRESUPUESTO TOTAL |                               |  |
| SUBVENCIÓ SOL·LICITADA 2019 / 508V                                          | ENCIÓN SOLICITADA 2019 | SUBVENCIÓ SOL- | LICHADA 2020 / SUBVER         | CIÓN SOLICITADA 2020 | SUBVENCIÓ SOL·LICITADA TOTAL         | I SUBVENCIÓN SOLICITADA TOTAL |  |
| Desca                                                                       | argar documento        |                |                               |                      |                                      |                               |  |

És important **guardar aquest PDF de la Sol·licitud**, serà el que caldrà annexar en la tramitació telemàtica (Fase 2) Aquest document **no ha de ser modificat** ja que està signat digitalment per l'AVI.

Seleccionar Finalitzar una vegada s'ha guardat:

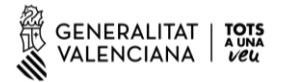

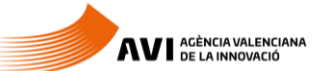

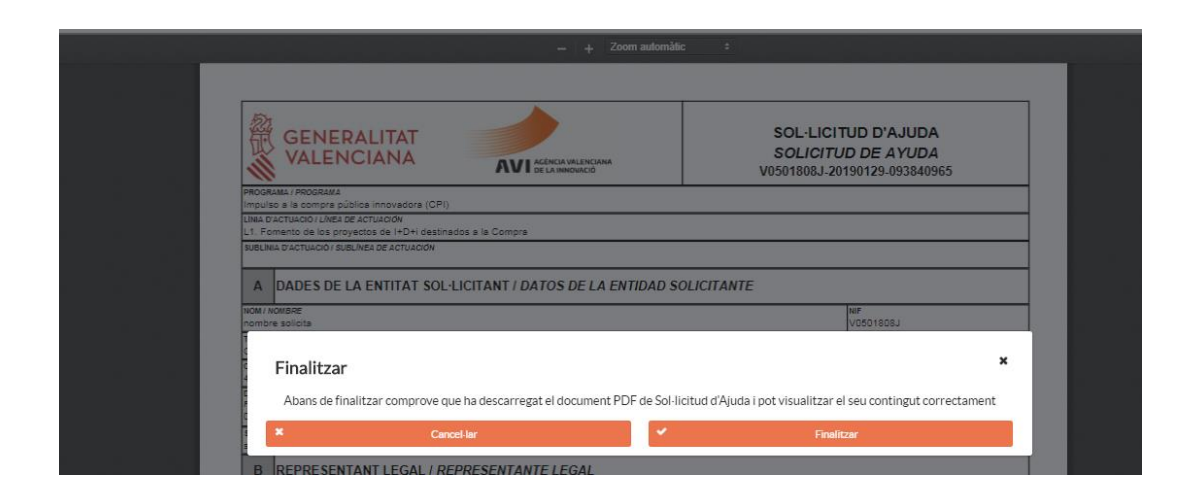

Apareixerà una pantalla que ens dirigeix ja a la Fase 2. Mitjançant l'enllaç, en el cas de l'exemple Consolidació de la cadena de valor empresarial, s'accedeix a la presentació telemàtica del programa corresponent:

| Instruc           | cions per a realitzar el tràmit telemàtic                                                                                            |
|-------------------|----------------------------------------------------------------------------------------------------|
| - Els for         | mularis generats per aquesta aplicació no tindran cap validesa si no es presenten posteriorment a la seu electrònica de la           |
| Generali          | itat mitjançant el tràmit corresponent. Estos formularis estan firmats amb el certificat de la AVI, per tant no han de ser editats o |
| modifica          | ats. Si detecta alguna errada en el formulari haurà de tornar a complimentar de nou el formulari.                                    |
| - Per a           | formalitzar la sol·licitud d'ajuda és obligatori presentar el formulari PDF generat per aquesta aplicació al següent tràmit          |
| telemàti          | ic.                                                                                                    |
| 090<br>000<br>000 | Consolidació de la cadena de valor empresarial                                                                                       |
| - Recom           | anem seguir les instruccions del "Manual de Sol·licitud Convocatòria 2019". En cas de necessitar ajuda/suport per a aquesta          |
| aplicació         | 5 contacte amb l'adreça de correu info.avi@gva.es                                                                                    |

Els enllaços per a accedir a les presentacions telemàtiques una vegada s'ha obtingut el PDF de sol·licitud d'ajuda són els següents:

Valorització i transferència de resultats d'investigació a les empreses

Promoció del talent

Impuls a la compra pública innovadora (CPI)

Projectes estratègics en cooperació

Consolidació de la cadena de valor empresarial

Accions complementàries d'impuls i enfortiment de la innovació

(En el següent punt s'explica com annexar el PDF en la presentació telemàtica)

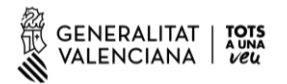

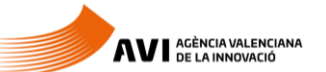

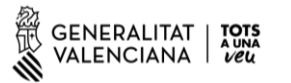

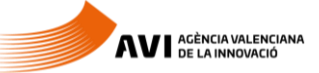

# 3. PRESENTACIÓ TELEMÀTICA (Fase 2)

Una vegada s'ha obtingut el PDF de sol·licitud d'Ajuda simplement cal adjuntar-ho en la plataforma de Gestió de Tramites de GVA

# 3.1. Comprovació requisits per a l'ús de la Plataforma de Tramitació de GVA

Consulte en <u>http://www.dgtic.gva.es/es/web/faq-tramita/requisits</u> que el seu ordinador compleix amb els requisits mínims per a l'accés de la plataforma de tramitació.

Recomanem la instal·lació de l'aplicació "\*Autofirma" i l'ús del navegador \*Chrome. Pot descarregar gratuïtament l'aplicació "\*Autofirma" en

http://firmaelectronica.gob.es/home/descargas.html

## 3.2. On trobar ajuda en cas necessari

Si té incidències informàtiques:

- Revise la <u>llista de problemes freqüents</u>
- Remeta un email a l'adreça <u>\*generalitat en red@gva.es</u> seguint les següents instruccions: <u>Veure instruccions</u>

# 3.3. Accés a la Plataforma de Tramitació

- Podrà accedir a la plataforma de tramitació a través de la web de l'AVI, accedint a cadascun dels enllaços dels Programes i Línies de Suport situats en:
- <u>http://innoavi.es/es/actuaciones-proyectos/</u>
- Per a l'accés a la plataforma haurà de disposar d'un certificat digital instal·lat en el navegador o l'ús del sistema d'autenticació de Clau Permanent.
- Prema el botó "Accedir" de l'apartat Certificat digital o Clau.

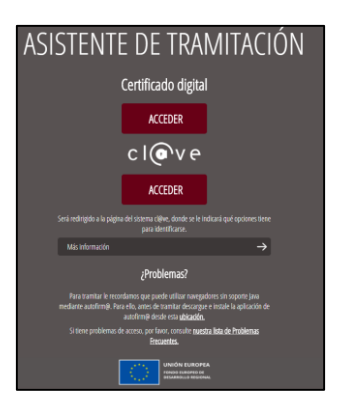

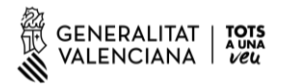

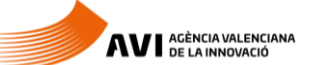

El tramite consta de sis passos senzills.

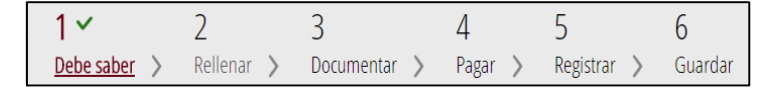

## 1: Ha de Saber:

Mostra una breu explicació de cadascun dels passos necessaris per a completar el procés de sol·licitud.

Llija detingudament les instruccions i prema el botó verd de Començar que està al final de la pàgina

#### 2: Emplenar

Haurà d'emplenar el formulari de Dades Generals i annexar el **PDF de la Sol·licitud** en l'apartat 3.

- Amb el ratolí fer clic sobre FORMULARI DADES GENERALS:

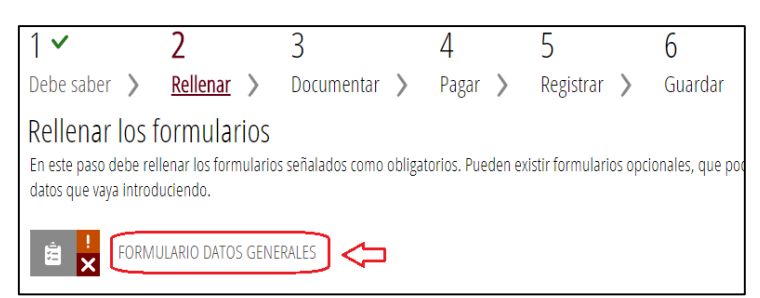

Complete el formulari i prema en el botó "Envia" situat en la part superior dreta:

| Completa el formula                    | rio                           |            |        |               | Envía             |  |  |  |
|----------------------------------------|-------------------------------|------------|--------|---------------|-------------------|--|--|--|
| GENERALITAT DATOS GENERALES            |                               |            |        |               |                   |  |  |  |
| A PROCEDIMIENTO                        |                               |            |        |               |                   |  |  |  |
| Acciones complementarias de imp        | oulso y fortalecimiento de la | innovación |        |               | 1                 |  |  |  |
| B DATOS DE LA PERSONA O EN             | ITIDAD INTERESADA             |            |        |               |                   |  |  |  |
| PRIMER APELLIDO O RAZÓN SOCIAL *       | SEGUNDO APELLIDO              | 1          | NOMBRE |               | DNI / NIF / NIE * |  |  |  |
| NOMBRE                                 | Apellido                      |            | NOMBRE |               | 50616510L         |  |  |  |
| DOMICILIO(CALLE/PLAZA,NÚMERO Y PUERTA) | *                             |            |        |               | CP *              |  |  |  |
| DOMICILIO                              |                               |            |        |               | 46002             |  |  |  |
| PROVINCIA * LOG                        | CALIDAD *                     | TELÉFONO * |        | E-MAIL *      |                   |  |  |  |
| Valencia/València                      | /alència 🔹                    | 91111111   | 1      | mail@mail.cor | n                 |  |  |  |

Una vegada està emplenat el formulari cal firmar-lo electronicamente. A la icona verda apareixerà el dialogue de signatura:

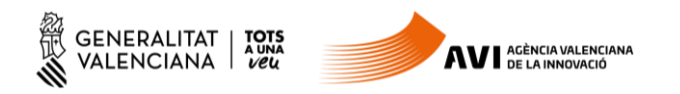

| 1 🖌               | 2                  | 3                       | 4               |          | 5                                 |         | 6                                                                    |   |
|-------------------|--------------------|-------------------------|-----------------|----------|-----------------------------------|---------|----------------------------------------------------------------------|---|
| Debe saber 💙      | Rellenar           | > Documentar            | > Paga          | r >      | Registrar                         | >       | Guardar                                                              |   |
| Rellenar lo       | s formulari        | OS                      |                 |          |                                   |         |                                                                      |   |
| En este paso debe | rellenar los formu | ularios señalados como  | obligatorios. P | ueden ex | kistir formulari<br>yaya introduc | os opci | ionales, que podrá rellenar si dispone de la información oportuna, y |   |
|                   | iulentes, que pour | ian ser requerious en r |                 | atos que | vaya minouuc                      | ienuo.  |                                                                      |   |
| i 🖹 🚽 FOI         | RMULARIO DATOS     | GENERALES               |                 |          |                                   |         |                                                                      |   |
| D*                | × Deb              | be ser firmado por uste | ed.             |          |                                   |         | (                                                                    | ø |
|                   |                    |                         |                 |          |                                   |         |                                                                      |   |
|                   |                    |                         |                 |          |                                   |         |                                                                      |   |

Seguidament es podrà seleccionar el botó continuar per a poder seguir amb el pas 3:

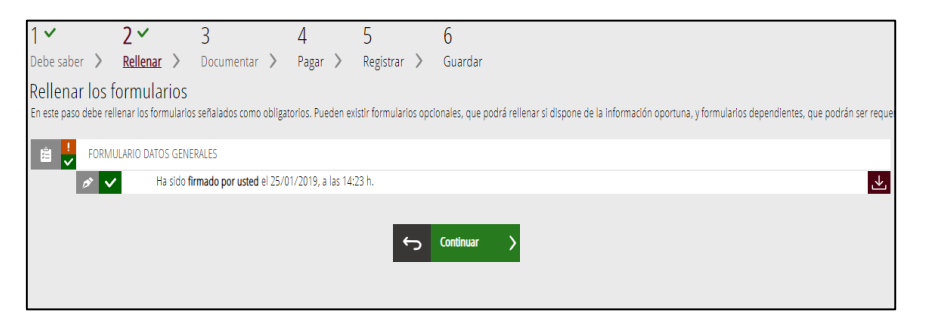

#### 3: Documentar:

En aquest pas cal annexar el **document PDF de la sol·licitud** que es va guardar en l'aplicació <u>aplics.innoavi.es/solicita</u> (Fase 1)

Seleccionar en altres documents per a annexar-ho:

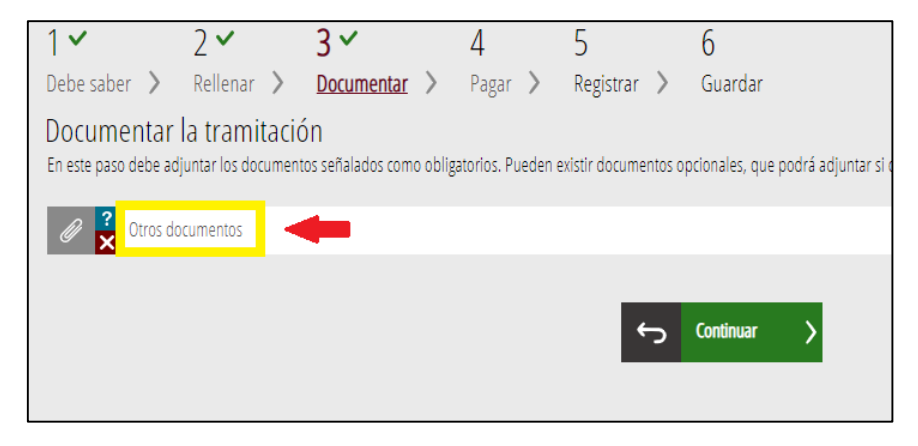

(La sol·licitud en la qual no s'annexa el document PDF de la sol·licitud manca de validesa.)

Seguir els següents passos:

1 Seleccionar el PDF

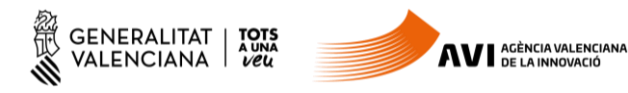

# 2 Introduir un títol (per exemple "Solicitud")

3 Annexa

| Documento a anexar                                                                                                    | 3 🗸 Anexa       |
|----------------------------------------------------------------------------------------------------|-----------------|
| Ayuda                                                                                                    |                 |
| Puede anexar los documentos que considere oportunos                                                                                            |                 |
| Anexar                                                                                                    |                 |
| El tamaño máximo permitido es de <b>20MB</b> . Y las extensiones permitidas son <i>PDF, DOC, DOCI, JPG, ODT, XLS, XLSX,</i><br>Desde mi equipo | ZIP, RAR Y ODS. |
| Título del documento: 2<br>1 Seleccionar                                                                                                    |                 |
|                                                                                                    |                 |

## Quan el PDF ha sigut annexat, triar Continuar:

| 1 🗸                      | 2 🗸                 | 3~                       | 4               | 5                    | 6                                                                    |  |  |
|--------------------------|---------------------|--------------------------|-----------------|----------------------|----------------------------------------------------------------------|--|--|
| Debe saber 💙             | Rellenar 〉          | Documentar >             | Pagar >         | Registrar >          | Guardar                                                              |  |  |
| Documentar               | la tramitaci        | ón                       |                 |                      |                                                                      |  |  |
| En este paso debe a      | djuntar los documer | tos señalados como oblig | atorios. Pueden | existir documentos o | pcionales, que podrá adjuntar si dispone de la información oportuna. |  |  |
| 🖉 <mark>?</mark> Otros d | ocumentos           |                          |                 |                      |                                                                      |  |  |
| i AN<br>So               | NEXADOS:<br>licitud |                          |                 |                      | 面                                                                    |  |  |
| Continuar >              |                     |                          |                 |                      |                                                                      |  |  |

Si cal adjuntar algun document addicional com podria ser l'Acreditació de representació (Apoderament) es faria en aquest pas.

#### <u> 4: Pagar</u>

Aquest tràmit és gratuït. Polsar sobre el botó "Continuar".

| 1 🗸                                      | 2 🗸                       | 3 🗸               | 4 ~            | 5           | 6           |
|------------------------------------------|---------------------------|-------------------|----------------|-------------|-------------|
| Debe saber 💙                             | Rellenar 〉                | Documentar >      | <u>Pagar</u> > | Registrar 📏 | Guardar     |
| Pagar las tasa<br>Según los datos introd | S<br>ucidos no debe reali | izar ningún pago. |                | ¢           | Continuar > |

## 5: Registrar

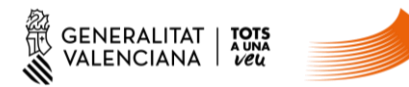

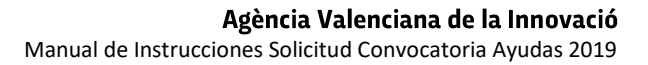

Després de comprovar que la informació proporcionada és correcta, prémer sobre el botó "Registra". Una vegada registrada la sol·licitud ja no podrà ser modificada.

| 1~                                                     | 2 🗸                                                                                                    | 3 ~            | 4 ~     | 5                  | 6       |  |  |
|--------------------------------------------------------|----------------------------------------------------------------------------------------------------|----------------|---------|--------------------|---------|--|--|
| Debe saber 💙                                           | Rellenar                                                                                                    | > Documentar > | Pagar > | <u>Registrar</u> > | Guardar |  |  |
| Registrar la s<br>Antes de registrar su                | Registrar la solicitud<br>Antes de registrar su solicitud, le mostramos un resumen de la información proporcionada. Por favor revise que es correcta, ya que una vez registrada no podrá modificarla. |                |         |                    |         |  |  |
| Representado:                                          |                                                                                                    |                |         |                    |         |  |  |
| NOMBRE NO                                              | MBRE Apellido                                                                                                    | [50616510L]    |         |                    |         |  |  |
| Formularios relle                                      | nados                                                                                                    |                |         |                    |         |  |  |
| 🗯 Formulario da                                        | tos generales                                                                                                    |                |         |                    |         |  |  |
| Anexos aportado                                        | Anexos aportados                                                                                                    |                |         |                    |         |  |  |
| 🖉 Solicitud                                            | 🖉 Solicitud                                                                                                    |                |         |                    |         |  |  |
| Recuerde que una vez registrada, no podrá modificarla. |                                                                                                    |                |         |                    |         |  |  |
| ← Registra >                                           |                                                                                                    |                |         |                    |         |  |  |

AVI AGÈNCIA VALENCIANA DE LA INNOVACIÓ

## <u>6: Guardar</u>

Si tot ha funcionat correctament apareixerà el missatge "La sol·licitud s'ha registrat correctament." Descarregue i guarde el justificant del registre d'entrada de la Sol·licitud. Per a això faça clic en la icona que apareix a la dreta del text "Detall del justificant"

| 19536 - ACCIONES COMPLEMENTARIAS DE IMPULSO Y FORTALECIMIENTO DE LA INNOVACIÓN                                                                                                    |                   |                   |         |             |            |  |  |
|----------------------------------------------------------------------------------------------------|-------------------|-------------------|---------|-------------|------------|--|--|
| 1 <b>×</b>                                                                                                    | 2 🗸               | 3 •               | 4 🗸     | 5 🗸         | 6 <b>✓</b> |  |  |
| Imprimir la solicit                                                                                                    | ud                | Documentar 🔰      | Pagar 🔰 | Registrar 🔰 | Guardar    |  |  |
| ✓ La solicit                                                                                                    | ud se ha registra | do correctamente. |         |             |            |  |  |
| Justificante del registro<br>Es recomendable que se guarde en su equipo el justificante de registro firmado digitalmente. Si desea imprimir una copia en papel use la versión imprimible, que<br>generará un código de seguridad sobre el documento. |                   |                   |         |             |            |  |  |
| A Detalle                                                                                                    | del justificante  |                   |         |             |            |  |  |
| Nos interesa su opinión                                                                                                    |                   |                   |         |             |            |  |  |
| Valore del 1 al 10 el servicio que le hemos ofrecido y pulse el botón <u>Valora</u> .                                                                                                    |                   |                   |         |             |            |  |  |
| Sin valorar         1         2         3         4         5         6         7         8         9         10                                                                                                    |                   |                   |         |             |            |  |  |
| Valora >                                                                                                    |                   |                   |         |             |            |  |  |